## UpToDate-עדכונים באשר לגישה ל

אפשרויות הגישה אל המקור UTD הן:

- .UTD א. דרך מכשירים ניידים, באמצעות אפליקציית
  - ב. דרך מחשב.

השינוי שחל לאחרונה הוא שגם דרך המחשב, יש להיכנס עם סיסמאות הגישה האישיות שיצרתם לעצמכם ב-UTD.

בשלב ראשון, עליכם להיכנס ל-UTD <mark>דרך מחשבי הפקולטה</mark> לרפואה ולהירשם שם ל-UTD ע"י

לחיצה על הכפתור נכס ההרשמה, אתם UTD בצד ימין למעלה. לאחר מילוי טופס ההרשמה, אתם יוצרים לעצמכם שם משתמש וסיסמא- אותם תכניסו לאפליקציית UTD שהורדתם למכשירים הניידים שלכם.

אם תרצו להכנס ל-UTD ממחשבכם האישי, הכנסו לכתובת: <u>www.uptodate.com</u> גשו לכפתור

שנזכר לעיל, והפעם לחצו על

:כעת מתקבל המסך:

## Log In

UpToDate Username
UpToDate Password

Forgot Username or Password?

OpenAthens Log In

Remember me

הכניסו סיסמאותיכם במקומות הנכונים והתחילו לעבוד...

Institutional Log In

## לתשומת ליבכם!

בכל 3 חודשים יש לחדש את הרשאותיכם ל-UTD דרך <mark>מחשב פקולטי</mark> או מחשב בית חולים שיש לו גישה ל-UTD. החידוש נעשה בדומה למה שתואר קודם: כניסה דרך <mark>מחשב פקולטי</mark> ל-UTD והכנסת הסיסמאות לאחר לחיצה על כפתור Log In שבצד ימין למעלה במסך המחשב.

אז תתקבל הודעה שההרשאה הוארכה ל-3 חודשים.